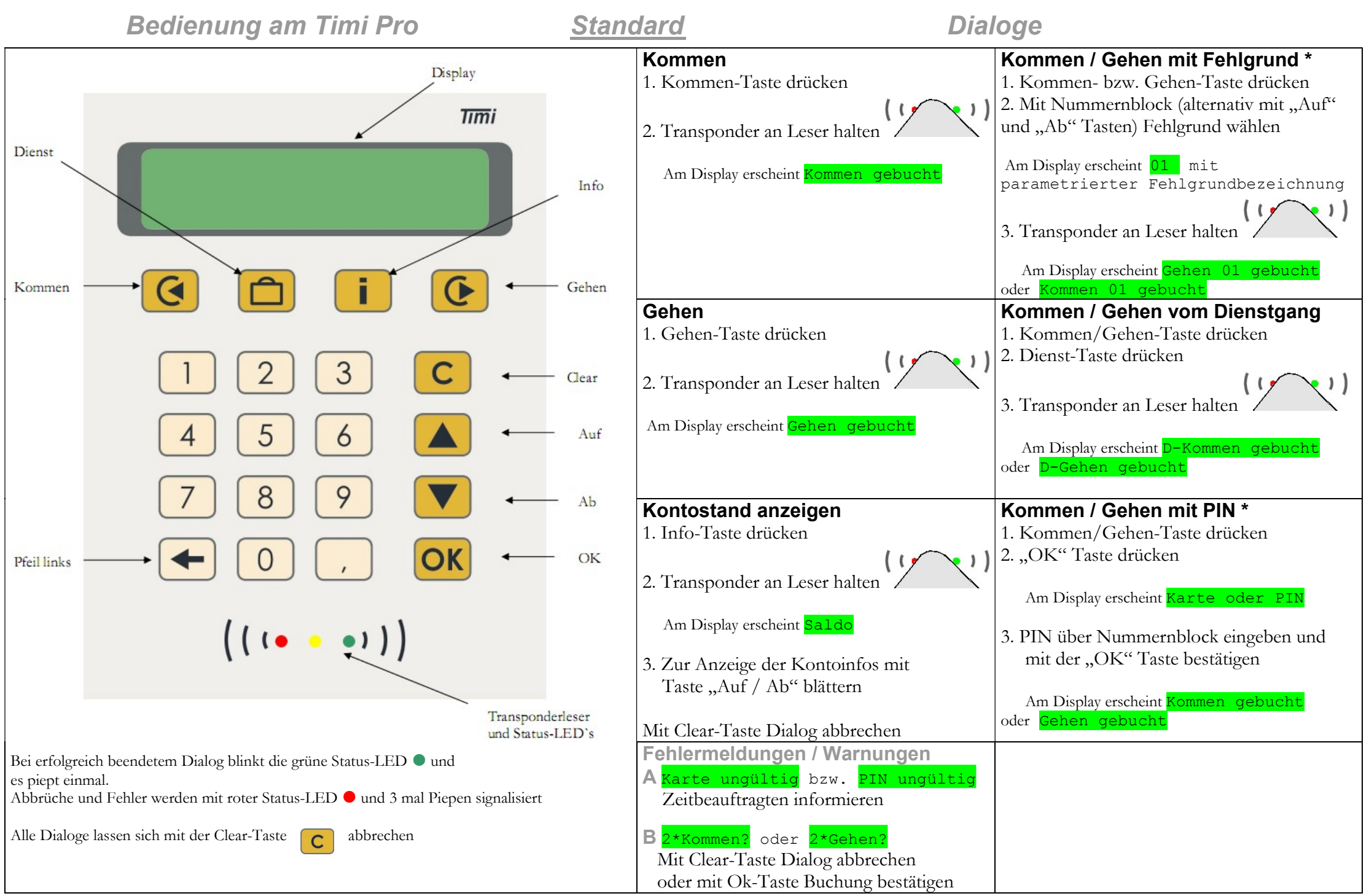

\*Nur wenn parametriert

## Bedienung am Timi Pro <u>Kommen/ Gehen Voreinstellung</u>

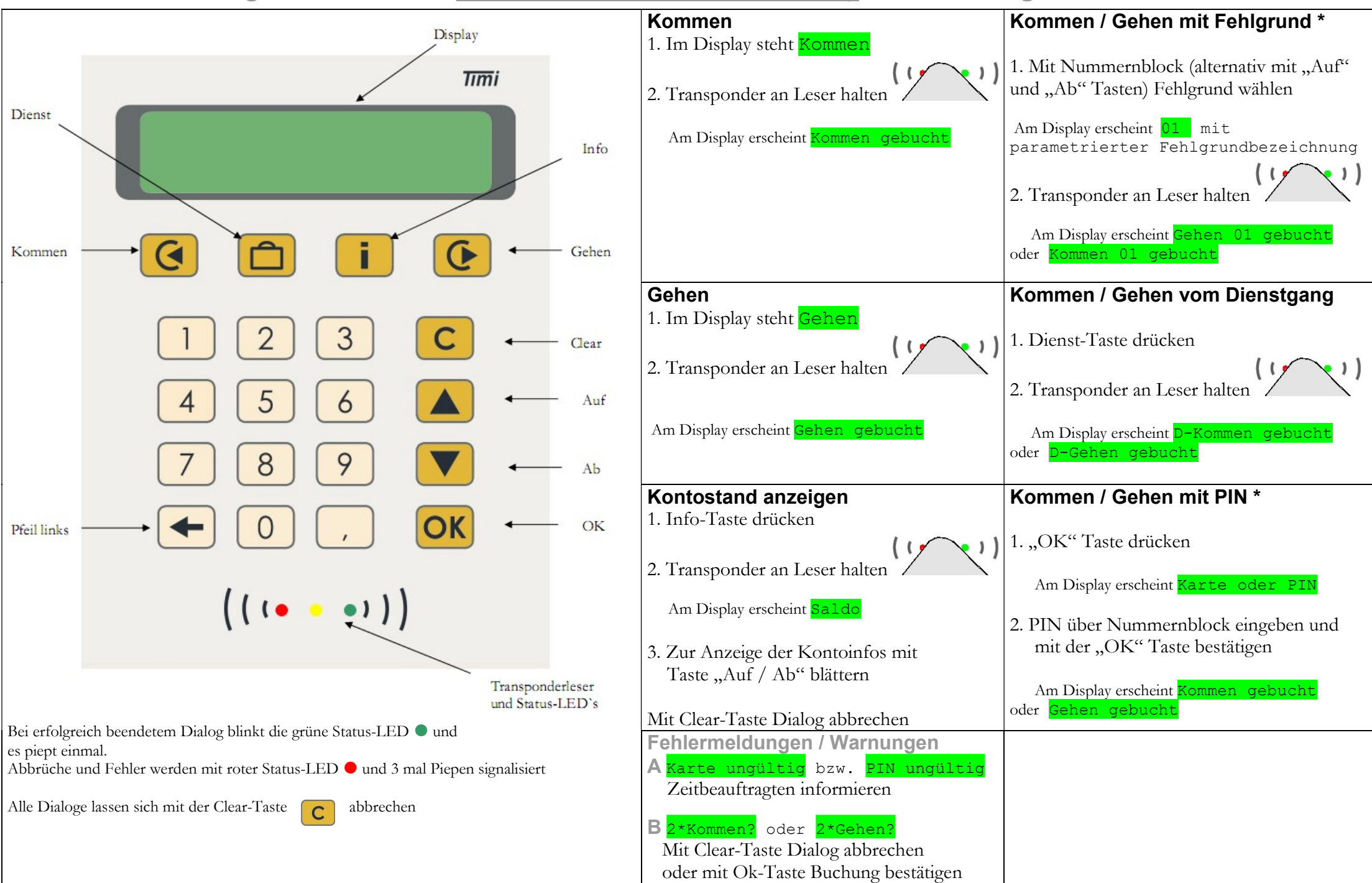

Dialoge

\* Nur wenn parametriert

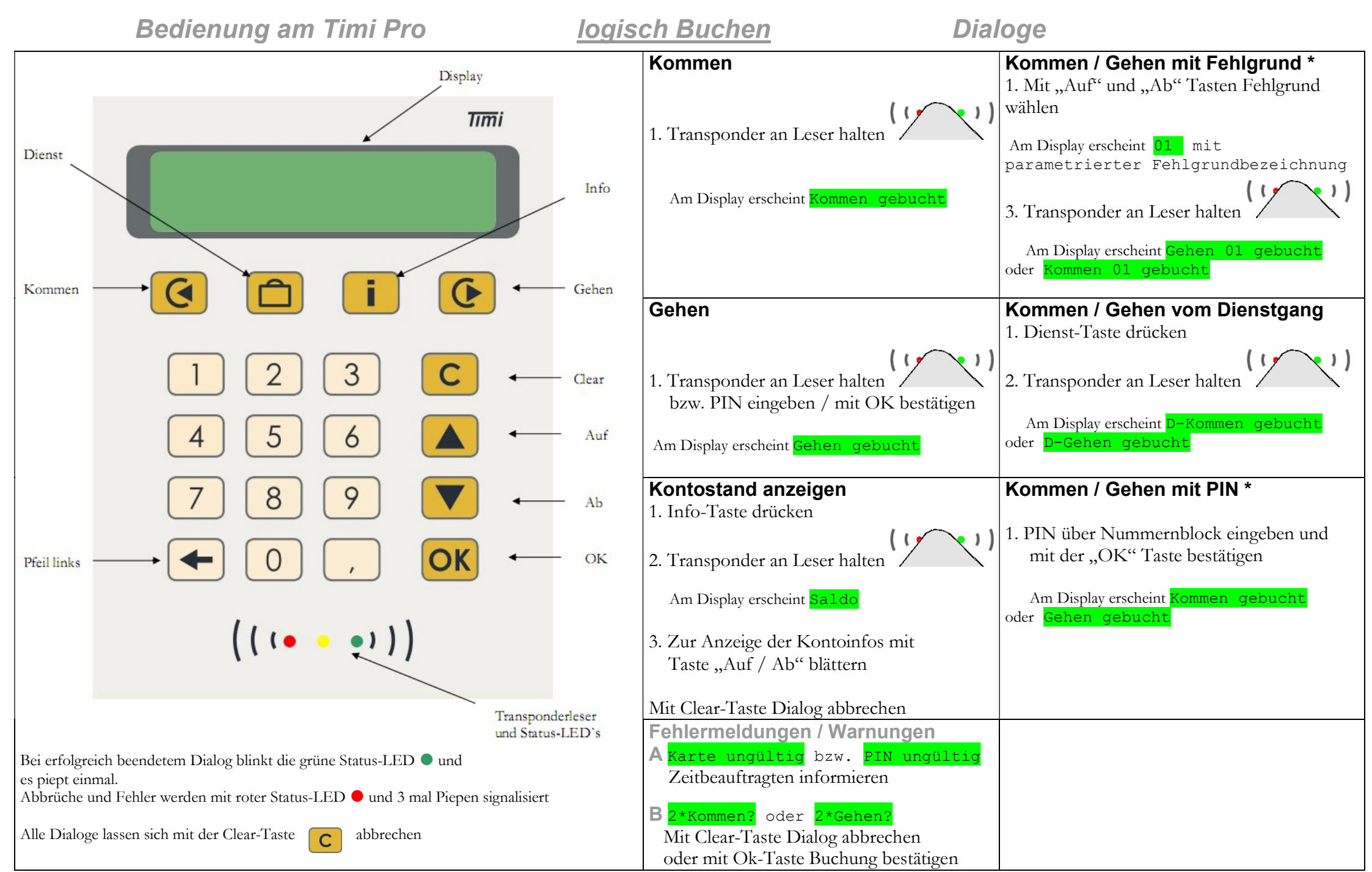

\* Nur wenn parametriert